# การตั้งค่าการใช้ฐานข้อมูล MySQL

ดาวน์โหลด โปรแกรม XAMPP จากลิ้ง <u>https://www.apachefriends.org/download.html</u>

| 🖾 Setup         |                                                     | _     |     | ×   |
|-----------------|-----------------------------------------------------|-------|-----|-----|
|                 | Setup - XAMPP<br>Welcome to the XAMPP Setup Wizard. |       |     |     |
| <b>b</b> itnami |                                                     |       |     |     |
|                 | < Back No                                           | ext > | Can | cel |

กด Next จะได้หน้าจอดังภาพ

|                                                                                                    | 35511571W00101                                     |
|----------------------------------------------------------------------------------------------------|----------------------------------------------------|
| 😆 Setup                                                                                                    | – 🗆 X                                              |
| Select Components                                                                                                    | ເຊ                                                 |
| Select the components you want to install; clear<br>Next when you are ready to continue.                                                                                                    | the components you do not want to install. Click   |
| Server     Apache     MySQL     FileZilla FTP Server     Mercury Mail Server     Tomcat     Program Languages     PHP     Perl     Program Languages     PhpMyAdmin     Webalizer     Fake Sendmail | Click on a component to get a detailed description |
| XAMPP Installer                                                                                                    | < Back Next > Cancel                               |

รอจนกว่าโปรแกรมจะติดตั้งสำเร็จ

| 🖾 Setup                                                                                      | _      |      | Х   |
|----------------------------------------------------------------------------------------------|--------|------|-----|
| Welcome to XAMPP!<br>XAMPP is an easy to install Apache di<br>containing MySQL, PHP and Perl | E      | ion  |     |
| Installing                                                                                   |        |      |     |
| Unpacking files                                                                              |        |      |     |
|                                                                                              |        |      |     |
|                                                                                              |        |      |     |
| XAMPP Installer                                                                              | vext > | Cano | cel |

## โปรแกรมติดตั้งเสร็จสมบรูณ์ กด Finish

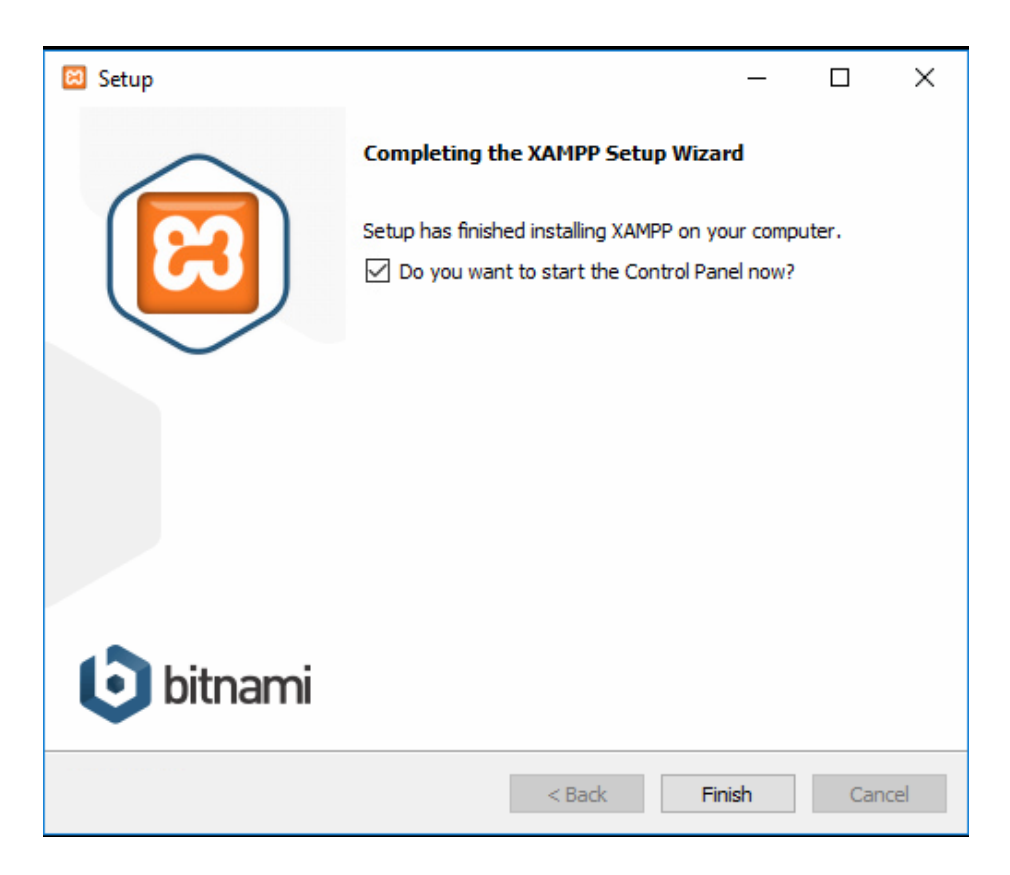

เปิดโปรแกรม XAMMP จะได้หน้าตาดังภาพข้างล่างนี้

| 🔀 XAMPP                                                                                                    | Control Par                                                                      | nel v3.2.2 [Com                                                                                                    | piled: Nov 12th 2                                                                                                    | 2015 ]                                       |                                         |                        | _    |            | Х      |
|----------------------------------------------------------------------------------------------------|----------------------------------------------------------------------------------|----------------------------------------------------------------------------------------------------|----------------------------------------------------------------------------------------------------|----------------------------------------------|-----------------------------------------|------------------------|------|------------|--------|
| ខ                                                                                                    | XAI                                                                              | MPP Contro                                                                                                    | ol Panel v3                                                                                                    | .2.2                                         |                                         |                        |      | <i>}</i> 0 | onfig  |
| Modules<br>Service                                                                                                | Module                                                                           | PID(s)                                                                                                    | Port(s)                                                                                                    | Actions                                      |                                         |                        |      | 🛛 🎯 Ne     | etstat |
|                                                                                                    | Apache                                                                           |                                                                                                    |                                                                                                    | Start                                        | Admin                                   | Config                 | Logs | - 🗾 S      | Shell  |
|                                                                                                    | MySQL                                                                            |                                                                                                    |                                                                                                    | Start                                        | Admin                                   | Config                 | Logs | Ex Ex      | plorer |
|                                                                                                    | FileZilla                                                                        |                                                                                                    |                                                                                                    | Start                                        | Admin                                   | Config                 | Logs | 🛛 🌄 Ser    | rvices |
|                                                                                                    | Mercury                                                                          |                                                                                                    |                                                                                                    | Start                                        | Admin                                   | Config                 | Logs | 0 H        | lelp   |
|                                                                                                    | Tomcat                                                                           |                                                                                                    |                                                                                                    | Start                                        | Admin                                   | Config                 | Logs |            | Quit   |
| 9:42:37 P<br>9:42:37 P<br>9:42:37 P<br>9:42:37 P<br>9:42:37 P<br>9:42:48 P<br>9:42:48 P<br>9:42:48 P<br>9:42:48 P | M [main]<br>M [main]<br>M [main]<br>M [main]<br>M [main]<br>M [main]<br>M [main] | there will b<br>about runni<br>XAMPP Ins<br>Checking fo<br>All prerequ<br>Initializing I<br>Starting Ch<br>Control Par | e a security dia<br>ing this applicat<br>stallation Directo<br>or prerequisites<br>isites found<br>Modules<br>neck-Timer<br>nel Ready | logue or thi<br>tion with ad<br>ory: "c:\xan | ngs will brea<br>ministrator r<br>npp\" | ak! So think<br>ights! |      |            | ~      |
| 🔀 ХАМРР                                                                                                    | Control Pan                                                                      | el v3.2.2                                                                                                    |                                                                                                    |                                              |                                         |                        |      |            |        |

## กดปุ่ม Start 2 ปุ่มแรก ได้จะตามหน้าจอข้างล่างนี้

| 🔀 XAMPI                                                                                                    | P Control Pan                                                                                     | el v3.2.2 [Co                                                                                                    | mpiled: Nov 12th 2                                                                                                    | 2015]                               |       |        | _    |            | ×      |
|----------------------------------------------------------------------------------------------------|---------------------------------------------------------------------------------------------------|----------------------------------------------------------------------------------------------------|----------------------------------------------------------------------------------------------------|-------------------------------------|-------|--------|------|------------|--------|
| ខា                                                                                                    | XAN                                                                                               | IPP Cont                                                                                                    | rol Panel v3.                                                                                                    | .2.2                                |       |        |      | <i>J</i> o | onfig  |
| Modules<br>Service                                                                                                    | Module                                                                                            | PID(s)                                                                                                    | Port(s)                                                                                                    | Actions                             |       |        |      | 🛛 🎯 Ne     | etstat |
|                                                                                                    | Apache                                                                                            | 460<br>4448                                                                                                    | 80, 443                                                                                                    | Stop                                | Admin | Config | Logs | - 🗾 S      | Shell  |
|                                                                                                    | MySQL                                                                                             | 8724                                                                                                    | 3306                                                                                                    | Stop                                | Admin | Config | Logs | Ex Ex      | plorer |
|                                                                                                    | FileZilla                                                                                         |                                                                                                    |                                                                                                    | Start                               | Admin | Config | Logs | 🦻 😼 Se     | rvices |
|                                                                                                    | Mercury                                                                                           |                                                                                                    |                                                                                                    | Start                               | Admin | Config | Logs | <b>0</b> H | Help   |
|                                                                                                    | Tomcat                                                                                            |                                                                                                    |                                                                                                    | Start                               | Admin | Config | Logs |            | Quit   |
| 9:42:37 P<br>9:42:48 P<br>9:42:48 P<br>9:42:48 P<br>9:42:48 P<br>9:42:48 P<br>9:43:11 P<br>9:43:12 P<br>9:43:13 P<br>9:43:16 P | M [main]<br>M [main]<br>M [main]<br>M [main]<br>M [main]<br>M [Apache]<br>M [Apache]<br>M [mysql] | Checking<br>All prereq<br>Initializing<br>Starting C<br>Control P<br>Attemptin<br>Status ch<br>Attemptin<br>Status ch | for prerequisites<br>uisites found<br>Modules<br>Check-Timer<br>anel Ready<br>ug to start Apache<br>ange detected: ru<br>g to start MySQL<br>ange detected: ru | e app <br>unning<br>_ app<br>unning |       |        |      |            | *      |

## เข้าลิ้งข้างล่างนี้ จะได้หน้าจอดังภาพ

#### http://localhost/phpmyadmin/

| / 🛵 localhost / 127.0.0.1   ph 🛛 🗙 📃                                                                            |                                                                                                    | 26 🗸                                                                                                    | Θ –                                                  | ٥               |
|----------------------------------------------------------------------------------------------------|----------------------------------------------------------------------------------------------------|----------------------------------------------------------------------------------------------------|------------------------------------------------------|-----------------|
| $oldsymbol{\epsilon}  e  ightarrow oldsymbol{\mathcal{C}}$                                                      | min/                                                                                                    |                                                                                                    |                                                      | \$ ⊴            |
| PhpMyAdmin<br>☆ 蜀 ⊗ 0 @ © ©<br>Recent   Favorites<br>□ ∞<br>New<br>⊕ noformation_schema                         | ← ∰Server: 127.0.0.1<br>③ Databases ③ SQL ⑤ Status ◎ User accounts ④ Export ④ Import ﴾ Set<br>General settings<br>■ Server connection collition ⊕: utflowth unicode ci | tings I Replication Database server                                                                                                    | ▼ More                                               | 7               |
| <ul> <li>G mysql</li> <li>G performance_schema</li> <li>G mysql</li> <li>G phymadmin</li> <li>G test</li> </ul> | Appearance settings                                                                                                    | Server type: MariaD8     Server version: 10.1.28-MariaD8 - ma<br>distribution     Protocol version: 10     User: root@localhost     Server charset: UTF-8 Unicode (utf8)                                   | riadb.org binary                                     |                 |
|                                                                                                    | <ul> <li>Font size: 82% </li> <li>Pont size: 82% </li> <li>Pont settings</li> </ul>                                                                                    | Web server<br>• Apache/2.4.29 (Win32) OpenSSL/1.0.<br>• Database client version: Ibmysql - my<br>20120503 - \$1d: 76608b24596e12d45<br>\$<br>• PHP extension: mysqli @ curl @ mbt<br>• PHP version: 5.6.32 | 2l PHP/5.6.32<br>/sqlnd 5.0.11-de<br>/53bd41fc93cccd | /-<br>5bac2fe7a |

กดปุ่ม New แล้วตั้งชื่อฐานข้อมูล databasepos แล้ว กดปุ่ม Create

| phpMyAdmin                 | ← 🗐 Server: 127.0.0.1 |                                   |                        |
|----------------------------|-----------------------|-----------------------------------|------------------------|
| a 🗐 🔍 🗐 🖉                  | 🗊 Databases 📗 S       | QL 🚯 Status 🗉 User ad             | counts 📑 Export 🖬 Impo |
| Recent Favorites           |                       |                                   |                        |
| Rew New Information_schema | Databases             |                                   |                        |
| H mysql                    | 🕞 Create database     | 0                                 |                        |
| phpmyadmin     test        | databasepos           | Collation                         | • Create               |
|                            | Database 🔺            | Collation Action                  |                        |
|                            | information_schema    | utf8_general_ci 💻 Check privile   | ges                    |
|                            | 🗆 mysql               | latin1_swedish_ci 📑 Check privile | ges                    |
|                            | performance_schema    | utf8_general_ci 🔳 Check privile   | ges                    |
|                            | phpmyadmin            | utf8_bin 📑 Check privile          | ges                    |
|                            | 🔲 test                | latin1_swedish_ci 🔳 Check privile | ges                    |
|                            | Total: 5              | latin1_swedish_ci                 |                        |
|                            | ↑                     | With selected: 📃 Drop             |                        |

## จากนั้นไปที่แทบ SQL แล้วคัดลอกสคริปข้างล่างนี้ไปว่างแล้วกดปุ่ม Go

GRANT ALL PRIVILEGES ON \*.\* TO 'root'@'%' IDENTIFIED BY 'password' WITH GRANT OPTION; FLUSH PRIVILEGES;

| oboMuAdmin                                                                                                    | <ul> <li>Server: 127.0.0.1 »   Database: databasepos</li> </ul>           |                                         |                                      |                     | ☆ ⊼    |
|----------------------------------------------------------------------------------------------------|---------------------------------------------------------------------------|-----------------------------------------|--------------------------------------|---------------------|--------|
| ♪<br>「<br>か<br>雪<br>◎<br>□<br>章<br>©<br>章                                                                            | M Structure SQL Search 💷 🤇                                                | Query 🖶 Export 🗔 Import                 | 🌽 Operations 📑 Privileges            | 🗟 Routines 🕒 Events | ▼ More |
| Recent Favorites                                                                                                    | Run SQL query/queries on database datab                                   | asepos: 🛞                               |                                      |                     |        |
| databasepos     information_schema     mysql     w_performance_schema     performance_schema     phpmyadmin     test | 1 GRANT ALL PRIVILEGES ON *.* TO 'mod'@'W IDE<br>2 FLUSH PRIVILEGES       | TIFFED BY 'password' WITH GRANT OPTION; |                                      |                     |        |
|                                                                                                    | Clear Format Get auto-saved of Bind parameters @ Bookmark this SQL query: | uery                                    |                                      |                     |        |
|                                                                                                    | [ Delimiter ; ] 🖉 Show this query her                                     | e again 🗌 Retain query box 🗌 Rollb      | ack when finished 📝 Enable foreign l | key checks          | 60     |

#### จะได้หน้าจอดังภาพข้างล่างนี้

| igstarrow igstarrow igstarro | fmin/db_sql.php?db=databasepos                                                                     | Se 🕸             | r :    |
|----------------------------------------------------------------------------------------------------|----------------------------------------------------------------------------------------------------|------------------|--------|
| phpMyAdmin                                                                                                    | 🛏 🗊 Server: 127.0.0.1 » 🍵 Database: databasepos                                                    |                  | \$7 ⊼  |
| <u>∧ 5</u> 0 0 0 0 0 0 0 0 0 0 0 0 0 0 0 0 0 0                                                                                                    | 📝 Structure 🗐 SQL 🔍 Search 🗊 Query 🚍 Export 🕞 Import 🧳 Operations 📧 Privileges 🖓 Routines 🤒 Events | ▼ More           |        |
| Recent Favorites                                                                                                    | Show query box                                                                                     |                  |        |
| New<br>— databasepos                                                                                                    | ✓ MySQL returned an empty result set (i.e. zero rows). (Query took 0.0037 seconds.)                |                  |        |
| information_schema                                                                                                    | GRANT ALL PRIVILEGES ON *.* TO 'root'@'%' IDENTIFIED BY 'password' WITH GRANT OPTION               |                  |        |
| mysql     performance schema                                                                                                    | [Edit inline] [ Edit                                                                               | t ] [ Create PHP | code ] |
| phpmyadmin     e test                                                                                                    | ✓ MySQL returned an empty result set (i.e. zero rows). (Query took 0.0020 seconds.)                |                  |        |
|                                                                                                    | FLUSH PRIVILEGES                                                                                   |                  |        |
|                                                                                                    | [Edit inline] [ Edit                                                                               | t ] [ Create PHP | code ] |
|                                                                                                    |                                                                                                    |                  | -      |
|                                                                                                    |                                                                                                    |                  |        |
|                                                                                                    |                                                                                                    |                  |        |

จากนั้นไปที่โปรแกรมขายหน้าร้าน กดปุ่ม ตั้งค่าฐานข้อมูล

| <b>—</b> I | ogin                                                                                                    | ×  |
|------------|----------------------------------------------------------------------------------------------------|----|
| 0          | 📃 โปรแกรมขายหน้าร้าน                                                                                             |    |
| •          | ชื่อผู้ใช้ <mark>admin</mark><br>รหัสผ่าน •••••                                                                  |    |
| •          | <ul> <li>่ ข่าชื่อผู้ใช้และรหัสผ่าน</li> <li>** เข้าใช้งานครั้งแรก ชื่อผู้ใช้งาน:admin รหัสผ่าน:admin</li> </ul> | ۰. |
| •          | Copyright © 2018 by Onepointofsale.com<br><mark>ตั้งค่าฐานข้อมูล</mark> ติดต่อเรา                                |    |

เลือก Mysql database

IP address: 127.0.0.1 (กรณีแชร์ให้เครื่องอื่นๆ ให้เครื่องอื่นๆใช้ IP address ของเครื่อง Server)

DB Name: databasepos (หรือตามชื่อฐานข้อมูลของท่าน)

User Name: root (หรือท่านสามารถสร้าง User อื่นๆได้)

Password: ค่าเริ่มต้นไม่มี (หรือตาม User ที่ท่านสร้างขึ้นมา)

| ตั้งค่าฐานข้                        | <b>้อมู</b> ล                                                |      |    |      |        |        |       |
|-------------------------------------|--------------------------------------------------------------|------|----|------|--------|--------|-------|
|                                     |                                                              |      |    |      |        |        |       |
|                                     | se                                                           |      |    |      |        |        |       |
|                                     |                                                              |      |    |      |        |        |       |
| Path ใช้ตามค่า                      | เริ่มต้น                                                     | 0    |    | 0    |        |        | เลือ  |
| Path <u>ใช้ตามค่า</u><br>MySql Data | เริ่มต้น<br>base                                             |      |    |      | . •    |        | เลือง |
| Path <u>ใช้ตามค่า</u>               | เริ่มต้น<br><b>base</b><br>127.0.0.7                         | •    | DB | Name | databa | asepos | เลือก |
| Path <u>ใช้ตามค่า</u>               | เริ่มต้น<br><b>base</b><br>127.0.0.7<br>** ก่าเริ่มต้น 127.0 | .0.1 | DB | Name | databa | asepos | เลือ  |

## การตั้งค่า Database user สำหรับเครื่องอื่นๆ

คลิกที่เมนู User Accout จากนั้นเลือก Add user account

| ← 1 | 🗐 Server: 127 | .0.0.1         |               |                             |                |        |               |              |       |                   |         |              |        |         | 7        |
|-----|---------------|----------------|---------------|-----------------------------|----------------|--------|---------------|--------------|-------|-------------------|---------|--------------|--------|---------|----------|
|     | Databases     | 📄 SQL          | 🐁 Status      | user accounts               | 📑 Expor        | t 🗔    | Import        | 🥜 Settings   |       | Replication       | ø       | Variables    | ▼      | More    |          |
| U   | ser accounts  | overview       | User grou     | IDS                         |                |        |               |              |       |                   |         |              |        |         |          |
|     |               |                | ,             |                             |                |        |               |              |       |                   |         |              |        |         |          |
| П   | ser acc       | ounte c        | worvio        | 14/                         |                |        |               |              |       |                   |         |              |        |         |          |
| 0   |               | ounts c        |               | VV                          |                |        |               |              |       |                   |         |              |        |         |          |
|     | •             |                |               |                             |                |        |               | C            |       | ha haat aanta ɗal |         |              |        |         | c        |
| (%  | ) host. 😡     | nt allowing an | y user from i | ocainost to connect is pres | ent. This Will | preven | t other users | from connect | ngirt | ne nost part of t | neir ac | count allows | a conn | lection | from any |
|     | User name     | Host name      | Password      | Global privileges 😡 U       | lser group     | Grant  | Action        |              |       |                   |         |              |        |         |          |
|     | Any           | %              | No            | USAGE                       |                | No     | 🐉 Edit privi  | leges 📕 Exp  | ort   |                   |         |              |        |         |          |
|     | Any           | localhost      | No            | USAGE                       |                | No     | 🐉 Edit privi  | leges 🔜 Exp  | ort   |                   |         |              |        |         |          |
|     | ааааааа       | %              | Yes           | ALL PRIVILEGES              |                | Yes    | 🐉 Edit privi  | leges 🔜 Exp  | ort   |                   |         |              |        |         |          |
|     | pma           | localhost      | No            | USAGE                       |                | No     | 🐉 Edit privi  | leges 🔜 Exp  | ort   |                   |         |              |        |         |          |
|     | root          | %              | Yes           | ALL PRIVILEGES              |                | Yes    | 🐉 Edit privi  | leges 🔜 Exp  | ort   |                   |         |              |        |         |          |
|     | root          | 127.0.0.1      | No            | ALL PRIVILEGES              |                | Yes    | 🐉 Edit privi  | leges 🔜 Exp  | ort   |                   |         |              |        |         |          |
|     | root          | ::1            | No            | ALL PRIVILEGES              |                | Yes    | 🐉 Edit privi  | leges 🔜 Exp  | ort   |                   |         |              |        |         |          |
|     | root          | localhost      | No            | ALL PRIVILEGES              |                | Yes    | 🐉 Edit privi  | leges 🔜 Exp  | ort   |                   |         |              |        |         |          |
| t   | Check         | all With s     | elected: 📃    | , Export                    |                |        |               |              |       |                   |         |              |        |         |          |
| _   | Now           |                |               |                             |                |        |               |              |       |                   |         |              |        |         |          |
|     | INCAN         |                |               |                             |                |        |               |              |       |                   |         |              |        |         |          |
|     | 强 Add user a  | ccount         |               |                             |                |        |               |              |       |                   |         |              |        |         |          |

กรอก **Username** และ Password และ เลือก **Option** ดังภาพด้านล่างนี้

\*\*\* โดยข้อมูลนี้จะถูกนำไปใช้ที่การตั้งค่าที่โปรแกรมขายหน้าร้าน

| ←   | 🗐 Server: 127.0.0.1       |                          |                      |                  |          |               |                           |                               |            |         | 1 |
|-----|---------------------------|--------------------------|----------------------|------------------|----------|---------------|---------------------------|-------------------------------|------------|---------|---|
|     | 🛛 Databases 📘 S           | QL 🚯 Status              | User accounts        | 🖶 Export         | 🖶 Import | 🤌 Settings    | E Replication             | <ul> <li>Variables</li> </ul> | E Charsets | Engines |   |
|     | Login Information         | ]                        |                      |                  |          |               |                           |                               |            |         |   |
|     | User name:                | Use text field:          | •                    |                  |          |               |                           |                               |            |         |   |
|     | Host name:                | Any host                 | ▼ %                  |                  | 9        |               |                           |                               |            |         |   |
|     | Password:                 | Use text field:          | •                    |                  |          |               |                           |                               |            |         | I |
|     | Re-type:                  |                          |                      |                  |          |               |                           |                               |            |         | I |
|     | Authentication Plugin     |                          | Native MySC          | L authentication | T        |               |                           |                               |            |         |   |
|     | Generate password:        | Generate                 |                      |                  |          |               |                           |                               |            |         |   |
| ĮĽ, |                           |                          |                      |                  |          |               |                           |                               |            |         | l |
|     | Database for user a       | account                  |                      |                  |          |               |                           |                               |            |         |   |
|     | Create database wi        | th same name and g       | rant all privileges. |                  |          |               |                           |                               |            |         |   |
|     | Grant all privileges      | on wildcard name (u      | sername\_%).         |                  |          |               |                           |                               |            |         |   |
|     | Global privileges         | Check all                |                      |                  |          |               |                           |                               |            |         |   |
|     | Note: MySQL privilege nam | es are expressed in Engl | lish.                |                  |          |               |                           |                               |            |         |   |
|     | 🖉 Data                    | Structu                  | re                   | ✓ Adminis        | tration  | Resource      | limits                    |                               |            |         |   |
|     | Console SELECT            | CREATE                   |                      | GRANT            |          | Note: Setting | these options to 0 (zero) | removes the limit.            |            |         | Ŧ |

### เมื่อกรอกข้อมูลเสร็จแล้วให้ กดปุ่ม Go

| TINDER I | MLIER .                 | C DUPER            |                            |
|----------|-------------------------|--------------------|----------------------------|
| UPDATE   | INDEX                   | PROCESS            | MAX QUERIES PER HOUR       |
| DELETE   | C DROP                  | RELOAD             | MAX UPDATES PER HOUR 0     |
| FILE     | CREATE TEMPORARY TABLES | SHUTDOWN           |                            |
|          | SHOW VIEW               | SHOW DATABASES     | MAX CONNECTIONS PER HOUR 0 |
|          | CREATE ROUTINE          | LOCK TABLES        | MAX USER CONNECTIONS 0     |
|          | ALTER ROUTINE           | REFERENCES         |                            |
|          | EXECUTE                 | REPLICATION CLIENT |                            |
|          | CREATE VIEW             | REPLICATION SLAVE  |                            |
|          | EVENT                   | CREATE USER        |                            |
|          | TRIGGER                 |                    |                            |
|          |                         |                    |                            |
|          |                         | Require SSL        |                            |
|          |                         |                    |                            |
|          |                         |                    |                            |
|          |                         | REQUIRE CIPHER     |                            |
|          |                         |                    |                            |
|          |                         | REQUIRE ISSUER     |                            |
|          |                         | REQUIRE SUBJECT    |                            |
|          |                         | REQUIRE X509       |                            |
|          |                         | REQUIRE SSL        |                            |
|          |                         |                    |                            |
|          |                         |                    |                            |
|          |                         |                    |                            |
|          |                         |                    | Go                         |
|          |                         |                    |                            |

การตั้งค่าฐานข้อมูล ให้เลือก Mysql Database IP address เป็น IP เครื่องที่ตั้งตั้งฐานข้อมูล

Database Name เป็นชื่อฐานข้อมูล

Username และ Password เป็นชื่อและรหัสผ่านของผู้ใช้

| ั้งค่าฐานข้อมูล                            |                    |                |        |
|--------------------------------------------|--------------------|----------------|--------|
| ตั้งค่าฐานข้อมูล                           |                    |                |        |
| ○ Pos Database                             |                    |                |        |
| Path ใช้ตามอ่าเริ่มต้น                     |                    |                | เลือก  |
| MySql Database                             |                    |                |        |
| IP address 192.168.9.6                     | DB Name            | onepointofsale |        |
| User Name C11112232                        | Password           | A34D35         |        |
| **กรณีใช้ Mysql ครั้งแรก โปรแกรมจะสร้างฐาน | ข้อมูลให้อัตโนมัติ | บันทึก         | ยกเลิก |

#### หากเครื่องลูกยังไม่สามารถเชื่อมต่อฐานข้อมูลจากเครื่องแม่ได้

https://www.youtube.com/watch?v=9ustAN8XSS8

ให้ทำการเปิด Windows firewall โดยให้เปิด port 3306 โดยไปที่

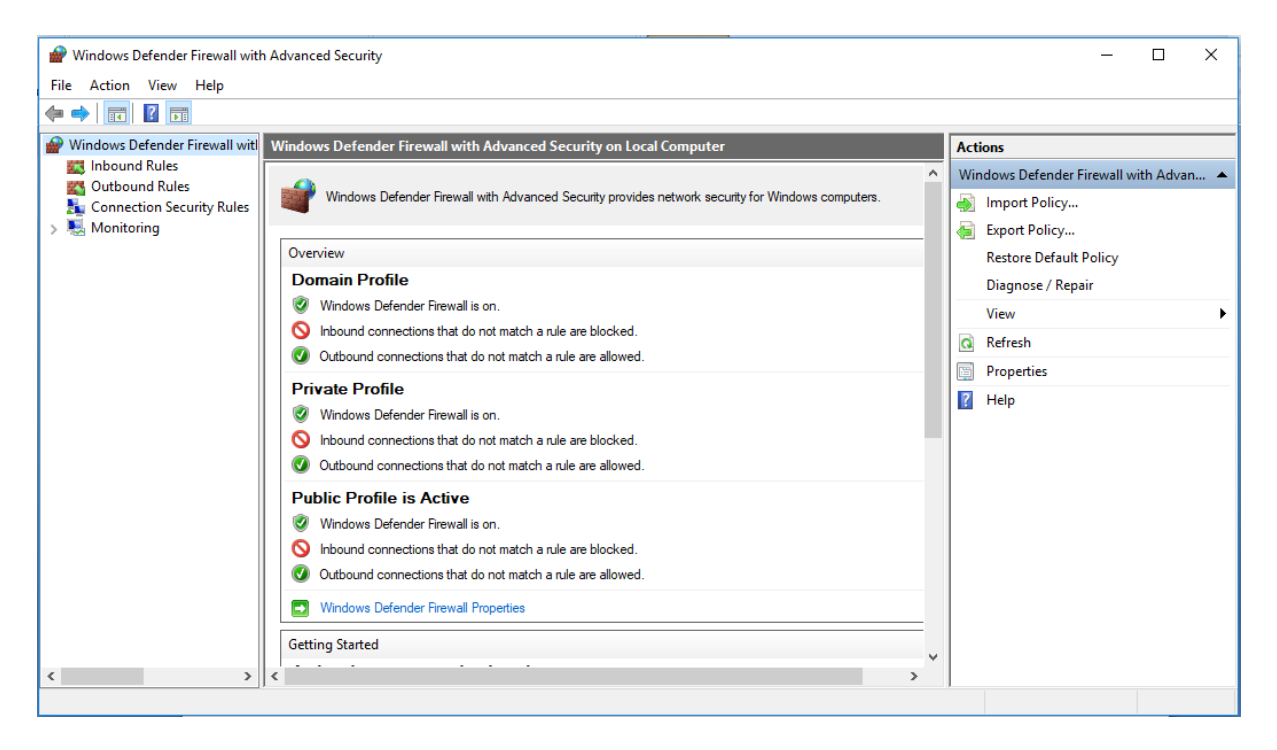

คลิกที่ Inbound Rule แล้วคลิกที่ New Rule

| 🔗 Windows Defender Firewall wit                                                                                                    | h Advanced Security                                                                                                    |                                                                                                    |                                                                                                 |                                                                             |                                                                       |                                                                                                    | - | ×           |
|----------------------------------------------------------------------------------------------------|----------------------------------------------------------------------------------------------------|----------------------------------------------------------------------------------------------------|-------------------------------------------------------------------------------------------------|-----------------------------------------------------------------------------|-----------------------------------------------------------------------|----------------------------------------------------------------------------------------------------|---|-------------|
| File Action View Help                                                                                                    |                                                                                                    |                                                                                                    |                                                                                                 |                                                                             |                                                                       |                                                                                                    |   |             |
| 🗢 🄿 🙇 🖬 🗟 🖬                                                                                                    |                                                                                                    |                                                                                                    |                                                                                                 |                                                                             |                                                                       |                                                                                                    |   |             |
| <ul> <li>Image: Second Second Sec</li></ul> | Inbound Rules Name                                                                                                    | Group<br>@{Windows.ContactSuppor<br>AllJoyn Router<br>AllJoyn Router<br>App Installer<br>BranchCache - Content Retr<br>BranchCache - Hosted Cach<br>FaranchCache - Hosted Cach<br>Cast to Device functionality<br>Cast to Device functionality<br>Cast to Device functionality<br>Cast to Device functionality<br>Cast to Device functionality | Profile<br>All<br>Domai<br>Domai<br>All<br>All<br>All<br>Private<br>Public<br>Domain<br>Drivate | Enabled<br>Yes<br>Yes<br>Yes<br>No<br>No<br>Yes<br>Yes<br>Yes<br>Yes<br>Yes | Acti ^<br>Allo<br>Allo<br>Allo<br>Allo<br>Allo<br>Allo<br>Allo<br>All | Actions       Inbound Rules       Imbound Rule       Imbound Rule       Imbound Rule       Filter by Profile       Filter by State       Filter by Group       View       Refresh       Export List       Help |   | •<br>•<br>• |
| ۲ ۲۰۰۰ ۲۰۰۰ ۲۰۰۰ ۲۰۰۰ ۲۰۰۰ ۲۰۰۰ ۲۰۰۰ ۲                                                                                                    | Cast to Device streaming server (HTTP-St     Cast to Device streaming server (RTCP-St     Cast to Device streaming server (RTCP-St     Cast to Device streaming server (RTCP-St     Cast to Device streaming server (RTSP-Str     Cast to Device streaming server (RTSP-Str     Cast to Device streaming server (RTSP-Str     Cast to Device streaming server (RTSP-Str     Cast to Device streaming server (RTSP-Str     Cast to Device streaming server (RTSP-Str     Cast to Device streaming server (RTSP-Str     Cast to Device streaming server (RTSP-Str     Cast to Device UPNP Events (TCP-In)     Connect     Connect | Cast to Device functionality<br>Cast to Device functionality<br>Cast to Device functionality<br>Cast to Device functionality<br>Cast to Device functionality<br>Cast to Device functionality<br>Cast to Device functionality<br>Cast to Device functionality<br>Cast to Device functionality<br>Connect<br>Connect                             | Public<br>Domain<br>Private<br>Public<br>Domain<br>Private<br>Public<br>Public<br>All           | Yes<br>Yes<br>Yes<br>Yes<br>Yes<br>Yes<br>Yes<br>Yes<br>Yes                 | Allo<br>Allo<br>Allo<br>Allo<br>Allo<br>Allo<br>Allo<br>Allo          |                                                                                                    |   |             |

#### เลือก Port

| 🔗 New Inbound Rule Wizard              | ×                                                     | : |
|----------------------------------------|-------------------------------------------------------|---|
| Rule Type                              |                                                       |   |
| Select the type of firewall rule to cr | reate.                                                |   |
| Steps:                                 |                                                       |   |
| Rule Type                              | What type of rule would you like to create?           |   |
| Protocol and Ports                     |                                                       |   |
| Action                                 | O Program                                             |   |
| Profile                                | Rule that controls connections for a program.         |   |
| Name                                   | Port                                                  |   |
|                                        | Rule that controls connections for a TCP or UDP port. |   |
|                                        | O Predefined:                                         |   |
|                                        | AllJoyn Router V                                      |   |
|                                        |                                                       |   |
|                                        |                                                       |   |
|                                        |                                                       |   |
|                                        |                                                       |   |
|                                        |                                                       |   |
|                                        |                                                       |   |
|                                        |                                                       |   |
|                                        |                                                       |   |
|                                        |                                                       |   |
|                                        | < Back Next > Cancel                                  |   |
|                                        |                                                       |   |

| 🗑 New Inbound Rule Wizard                                                                                                    | X                                                                                                    |
|----------------------------------------------------------------------------------------------------|----------------------------------------------------------------------------------------------------|
| _                                                                                                    |                                                                                                    |
| Protocol and Ports                                                                                                    |                                                                                                    |
| pecify the protocols and ports to                                                                                                    | which this rule applies.                                                                                                    |
| iteps:                                                                                                    |                                                                                                    |
| Rule Type                                                                                                    | Does this rule apply to TCP or UDP?                                                                                                    |
| Protocol and Ports                                                                                                    | () TCP                                                                                                    |
| Action                                                                                                    | O UDP                                                                                                    |
| Profile                                                                                                    |                                                                                                    |
| Name                                                                                                    | Dese this rule apply to all local parts or apporting local parts?                                                                                                    |
|                                                                                                    |                                                                                                    |
|                                                                                                    |                                                                                                    |
|                                                                                                    | Specific local ports: <u>3306</u> Evample: 90, 443, 6000, 6010                                                                                                    |
|                                                                                                    | Example: 60, 445, 5000-5010                                                                                                    |
|                                                                                                    |                                                                                                    |
|                                                                                                    |                                                                                                    |
|                                                                                                    |                                                                                                    |
|                                                                                                    |                                                                                                    |
|                                                                                                    |                                                                                                    |
|                                                                                                    |                                                                                                    |
|                                                                                                    |                                                                                                    |
|                                                                                                    |                                                                                                    |
|                                                                                                    |                                                                                                    |
|                                                                                                    |                                                                                                    |
|                                                                                                    | < Back Cancel                                                                                                    |
| New Inbound Rule Wiza                                                                                                    | rd X                                                                                                    |
| New Inbound Rule Wizar<br>Action                                                                                                    | A Back Cancel       rd     X                                                                                                    |
| New Inbound Rule Wizar<br>action<br>becify the action to be taken w                                                                           | A Back Cancel Ind X when a connection matches the conditions specified in the rule.                                                                                                    |
| New Inbound Rule Wizar<br>action<br>beofy the action to be taken w                                                                            | A Back Cancel Ind X What action should be taken when a connection matches the specified conditions?                                                                                                    |
| New Inbound Rule Wizar<br>ction<br>ecify the action to be taken w<br>eps:<br>Rule Type                                                        | < Back                                                                                                    |
| New Inbound Rule Wizar<br>ction<br>ecify the action to be taken w<br>eps:<br>Rule Type<br>Protocol and Ports                                  | Allow the connection                                                                                                    |
| New Inbound Rule Wizar<br>ction<br>ecify the action to be taken w<br>eps:<br>Rule Type<br>Protocol and Ports<br>Action                        | Allow the connection<br>This includes connections that are protected with IPsec as well as those are not.                                                                                                    |
| New Inbound Rule Wizar<br>Action<br>becify the action to be taken w<br>eps:<br>Rule Type<br>Protocol and Ports<br>Action<br>Profile           | Allow the connection matches the protected with IPsec as well as those are not.                                                                                                    |
| New Inbound Rule Wizar<br>ction<br>ecify the action to be taken w<br>eps:<br>Rule Type<br>Protocol and Ports<br>Action<br>Profile<br>Name     | Allow the connection of it is secure This includes only connections that have been authenticated by using IPsec. Connections                                                                                                    |
| New Inbound Rule Wizar<br>Action<br>becify the action to be taken w<br>teps:<br>Rule Type<br>Protocol and Ports<br>Action<br>Profile<br>Name  | Allow the connection stat are protected with IPsec as well as those are not.          Allow the connection of it is secure         This includes connections that have been authenticated by using IPsec. Connections will be secured using the settings in IPsec properties and rules in the Connection Security Rule node.                                                                                                    |
| New Inbound Rule Wizar<br>ction<br>ecify the action to be taken w<br>eps:<br>Rule Type<br>Protocol and Ports<br>Action<br>Profile<br>Name     | Back Cancel     Cancel     C |
| New Inbound Rule Wizar<br>ction<br>ecify the action to be taken w<br>eps:<br>Rule Type<br>Protocol and Ports<br>Action<br>Profile<br>Name     | A Back Nexts Cancel Ind X A conditional of the conditional specified in the rule. A conditional of the conditional specified in the rule. A conditional specified in the rule. A conditional specified in the rule. A conditional specified in the rule. A conditional specified in the rule. A conditional specified in the rule. A conditional specified in the rule. A conditional specified in the rule. </td                                                                                                    |
| New Inbound Rule Wizar<br>ction<br>ecify the action to be taken w<br>eps:<br>Rule Type<br>Protocol and Ports<br>Action<br>Profile<br>Name     | A Back Nexts Cancel And X A construction matches the conditions specified in the rule. A construction matches the conditions specified in the rule. What action should be taken when a connection matches the specified conditions? <b>A low the connection</b> This includes connections that are protected with IPsec as well as those are not. <b>Allow the connection if it is secure</b> This includes only connections that have been authenticated by using IPsec. Connections will be secured using the settings in IPsec properties and rules in the Connection Security Rule node. <b>Customize Bock the connection</b>                                                                                                    |
| New Inbound Rule Wizar<br>ction<br>ecify the action to be taken w<br>eps:<br>Rule Type<br>Protocol and Ports<br>Action<br>Profile<br>Name     | Back Nexts Cancel      And      And      An |
| New Inbound Rule Wizar<br>ction<br>ecify the action to be taken w<br>eps:<br>Rule Type<br>Protocol and Ports<br>Action<br>Profile<br>Name     | Image: Back Next >   Cancel   Image: Cancel   Image: Cancel Image: Cancel Image: Cancel<                                                                                                    |
| New Inbound Rule Wizar<br>Action<br>Protocol and Ports<br>Action<br>Profile<br>Name                                                           | Back Next> Cancel                                                                                                    |
| New Inbound Rule Wizar<br>Action<br>Rule Type<br>Protocol and Ports<br>Action<br>Profile<br>Name                                              | A bet is a connection matches the conditions specified in the rule. A connection matches the conditions specified in the rule. A bet action should be taken when a connection matches the specified conditions? A bet action should be taken when a connection matches the specified conditions? A bet action should be taken when action should be taken when action should be taken when action should be taken when action should be taken when action should be taken when action should be taken when action should be taken when action should be taken when action should be taken when action should be taken when acti                                                                                                    |
| New Inbound Rule Wizar<br>Action<br>pecify the action to be taken with<br>Rule Type<br>Protocol and Ports<br>Action<br>Profile<br>Name        | Back Next-     Cancel     Cancel     Ca |
| New Inbound Rule Wizar<br>Action<br>Peecfy the action to be taken we<br>heps:<br>Rule Type<br>Protocol and Ports<br>Action<br>Profile<br>Name | Back Next-     Cancel     Cancel     Ca |
| New Inbound Rule Wizar<br>Action<br>Protocol and Ports<br>Action<br>Profile<br>Name                                                           | d     d     d |
| New Inbound Rule Wizar<br>Action<br>Protocol and Ports<br>Action<br>Profile<br>Name                                                           | I det Next Cancel          det Next Cancel         det ne connection matches the conditions specified in the rule.         Charter connection matches the conditions specified in the rule.         O Hour the connection matches the specified conditions?         Charter connections that are protected with IPsec as well as those are not.         O Hour the connection of it is secure         Matcher connections that have been authenticated by using IPsec. Connections specifies and rules in the Connection Security are not.         Cutomize         O Block the connection                                                                                                    |
| New Inbound Rule Wizar  Action Protocol and Ports Action Profile Name                                                                         | Back Next> Cancel                                                                                                    |
| New Inbound Rule Wizar<br>ction<br>ecify the action to be taken w<br>eps:<br>Rule Type<br>Protocol and Ports<br>Action<br>Profile<br>Name     | Back Next> Cancel                                                                                                    |

|   | 💡 New Inbound Rule Wizard            |                                                                                                    | × |
|---|--------------------------------------|----------------------------------------------------------------------------------------------------|---|
| F | Profile                              |                                                                                                    |   |
| S | pecify the profiles for which this n | ule applies.                                                                                         |   |
| S | teps:                                |                                                                                                    |   |
| ۲ | Rule Type                            | When does this rule apply?                                                                           |   |
| ۲ | Protocol and Ports                   |                                                                                                    |   |
| ۲ | Action                               |                                                                                                    |   |
| ۲ | Profile                              | Applies when a computer is connected to its corporate domain.                                        |   |
| ۲ | Name                                 | Private                                                                                              |   |
|   |                                      | Applies when a computer is connected to a private network location, such as a home<br>or work place. |   |
|   |                                      | Public                                                                                               |   |
|   |                                      | Applies when a computer is connected to a public network location.                                   |   |
|   |                                      |                                                                                                    |   |
|   |                                      |                                                                                                    |   |
|   |                                      |                                                                                                    |   |
|   |                                      |                                                                                                    |   |
|   |                                      |                                                                                                    |   |
|   |                                      |                                                                                                    |   |
|   |                                      |                                                                                                    |   |
|   |                                      |                                                                                                    |   |
|   |                                      |                                                                                                    |   |
|   |                                      |                                                                                                    |   |
|   |                                      |                                                                                                    |   |
|   |                                      | < Back Next > Cancel                                                                                 |   |
|   |                                      |                                                                                                    |   |

| 6  | New Inbound Rule Wizard        |               |                         | ×   |
|----|--------------------------------|---------------|-------------------------|-----|
| N  | ame                            |               |                         |     |
| Sp | ecify the name and description | of this rule. |                         |     |
| St | eps:                           |               |                         |     |
| ٠  | Rule Type                      |               |                         |     |
| ٠  | Protocol and Ports             |               |                         |     |
| ۲  | Action                         |               |                         |     |
| ۲  | Profile                        |               | Name:                   | 1   |
| ۲  | Name                           |               | iniyədii                | J   |
|    |                                |               | Description (optional): | 1   |
|    |                                |               |                         |     |
|    |                                |               |                         |     |
|    |                                |               |                         |     |
|    |                                |               |                         |     |
|    |                                |               |                         |     |
|    |                                |               |                         |     |
|    |                                |               |                         |     |
|    |                                |               |                         |     |
|    |                                |               |                         |     |
|    |                                |               |                         |     |
|    |                                |               |                         |     |
|    |                                |               |                         |     |
|    |                                |               | < Back Finish Cano      | cel |

| 💣 New Inbound Rule Wizard        |                         | × |
|----------------------------------|-------------------------|---|
| Name                             |                         |   |
| Specify the name and description | of this rule.           |   |
| Steps:                           |                         |   |
| Rule Type                        |                         |   |
| Protocol and Ports               |                         |   |
| Action                           |                         |   |
| Profile                          | Name:                   |   |
| Name                             | iniyədi                 |   |
|                                  | Description (optional): |   |
|                                  |                         |   |
|                                  |                         |   |
|                                  |                         |   |
|                                  |                         |   |
|                                  |                         |   |
|                                  |                         |   |
|                                  |                         |   |
|                                  |                         |   |
|                                  |                         |   |
|                                  |                         |   |
|                                  |                         |   |
|                                  |                         |   |
|                                  | < Back Finish Cance     | I |
|                                  |                         |   |